# Adresetiketten in Microsoft Office

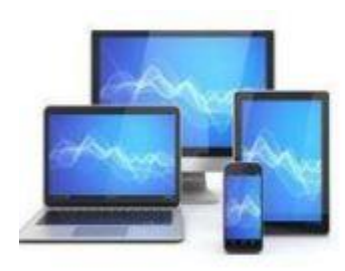

Voor een maken van een serie adresetiketten of een adreslijst in Microsoft Office gebruiken we:

- Een adresbestand in Microsoft Excel
- Een nieuw document in Microsoft Word

| Automa            | itisch opslaan 🌘 | adreslijst.xl                                          | sx - Opgeslagen * |                                 |          |              | Zoeker             |
|-------------------|------------------|--------------------------------------------------------|-------------------|---------------------------------|----------|--------------|--------------------|
| estand Star       | t Invoegen       | Pagina-indeling For                                    | mules Gegevens    | Controleren Beeld               | Help     |              |                    |
| <b>9</b> -<br>C - | Plakken          | ∦ Knippen<br>]∃ Kopiëren →<br>ダ Opmaak kopiëren/plakke | Arial1<br>B I U   | - 11 - A^ A`<br>- I - A^ A` - A |          | ≫~~ ੴTe      | rugloop<br>menvoeg |
| Ongedaan mal      | ken              | Klembord                                               | ت <u>ه</u> ا      | ettertype ال                    |          | Uitlijnin    | 9                  |
| J12               | • : × ~          | fx                                                     |                   |                                 |          |              |                    |
| A                 | В                | С                                                      | D                 | E                               | F        | G            | Н                  |
| Aanhef            | Voorletters      | Achternaam                                             | Tussenvoegsel     | Adres                           | Postcode | Woonplaats   |                    |
| De heer           | H.               | Boer                                                   | de                | Prinsengracht 56                | 1065 HJ  | Amsterdam    |                    |
| De heer           | G.J.             | Broekheurne                                            |                   | Maaslanden 342                  | 3749 BW  | Groot Ammer  | s                  |
| De heer           | P.               | Dam                                                    | van               | Rozenweg 45                     | 3678 VX  | Amstelveen   |                    |
| Mevrouw           | G.               | Greeve                                                 |                   | Beatlesweg 43                   | 3724 PK  | Leiderdorp   |                    |
| De heer           | D.H.             | Halst                                                  | van               | Tramstraat 3                    | 8853 GU  | Rijswijk     |                    |
| De heer           | L.               | Huiakes                                                |                   | Clematishof 34                  | 7546 WW  | Deurningen   |                    |
| De heer           | H.               | Jonge                                                  | de                | Tuinweg 56                      | 7632 ZX  | Heelen       |                    |
| Mevrouw           | A.               | Kelderman-Wilsum                                       |                   | Parkweg 289                     | 3867 FS  | Alkmaar      |                    |
| Mevrouw           | G.A.M.           | Kestern-Groot                                          | van               | Vredenhof 67                    | 1055 WS  | Amsterdam    |                    |
| De heer           | A.               | Langeraar                                              |                   | Dinkelstraat 23                 | 8549 XS  | Bergen op Zo | om                 |
| Mevrouw           | C.D.             | Linde                                                  | van den           | Hooigracht 68a                  | 2313 UY  | Leiden       |                    |
| De heer           | H.W.             | Pfizer                                                 |                   | Ludensweg 33                    | 9432 HB  | Winschoten   |                    |
| De heer           | J.N.             | Puffelen                                               | van               | Frambozenweg 37                 | 2321 KA  | Leiden       |                    |
| Mevrouw           | H.               | Ruyter                                                 | de                | Kalverstraat 33                 | 3225 PH  | Amsterdam    |                    |
| De heer           | N.               | Smid                                                   |                   | De Broeierd 2                   | 7532 VB  | Enschede     |                    |
| De heer           | J.               | Velleman                                               |                   | Zeldenrustlaan 62               | 4532 AX  | Terneuzen    |                    |
| mevrouw           | A.M.E.           | Velzen-De Groot                                        | van               | Paddelpoelweg 237               | 9578 PP  | Groningen    |                    |
| mevrouw           | T                | Vos-Heerkens                                           |                   | Wiegersdreef 56                 | 3935 PL  | Utrecht      |                    |
| De heer           | В.               | Wientjes                                               |                   | De Koperwiek 18                 | 7524 AH  | Geesteren    |                    |
| 1                 |                  |                                                        |                   |                                 |          |              |                    |

Hiernaast een voorbeeld van een adresbestand in Excel.

Het is belangrijk dit adresbestand op te slaan op een eenvoudig terug te vinden plaats op de harddisk van uw laptop/computer.

De kolomnamen komen we later tegen in de opmaak van het etiket of de adreslijst.

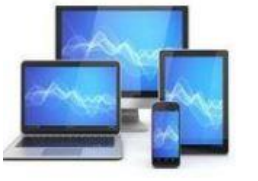

# Nadat we een adresbestand in Excel hebben aangemaakt openen we Word. We openen een nieuw document.

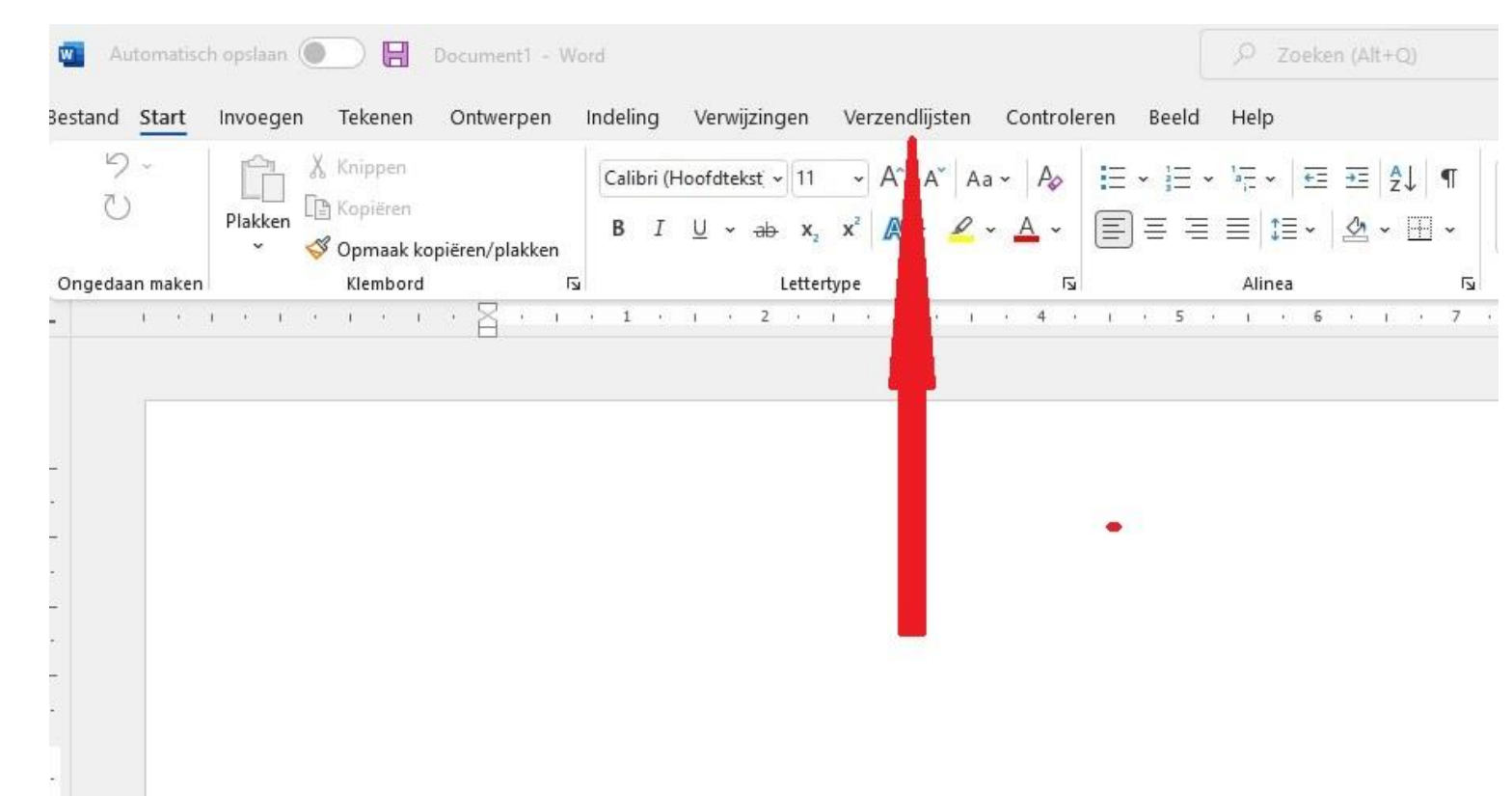

Vervolgens kiezen we voor 'Verzendlijsten'.

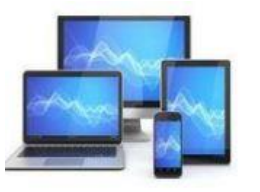

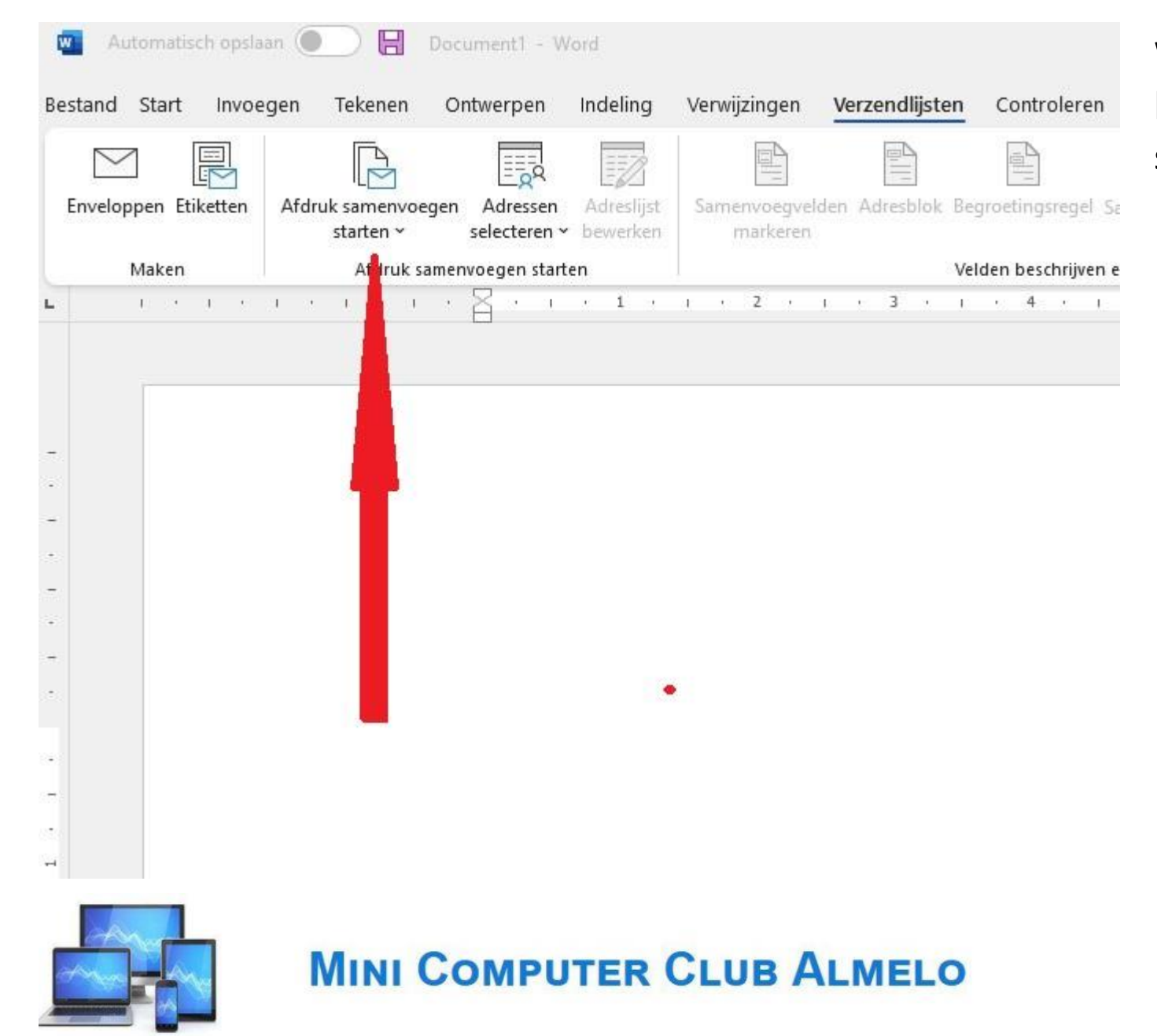

We kunnen vervolgens in het lint kiezen voor 'Afdruk samenvoegen starten'.

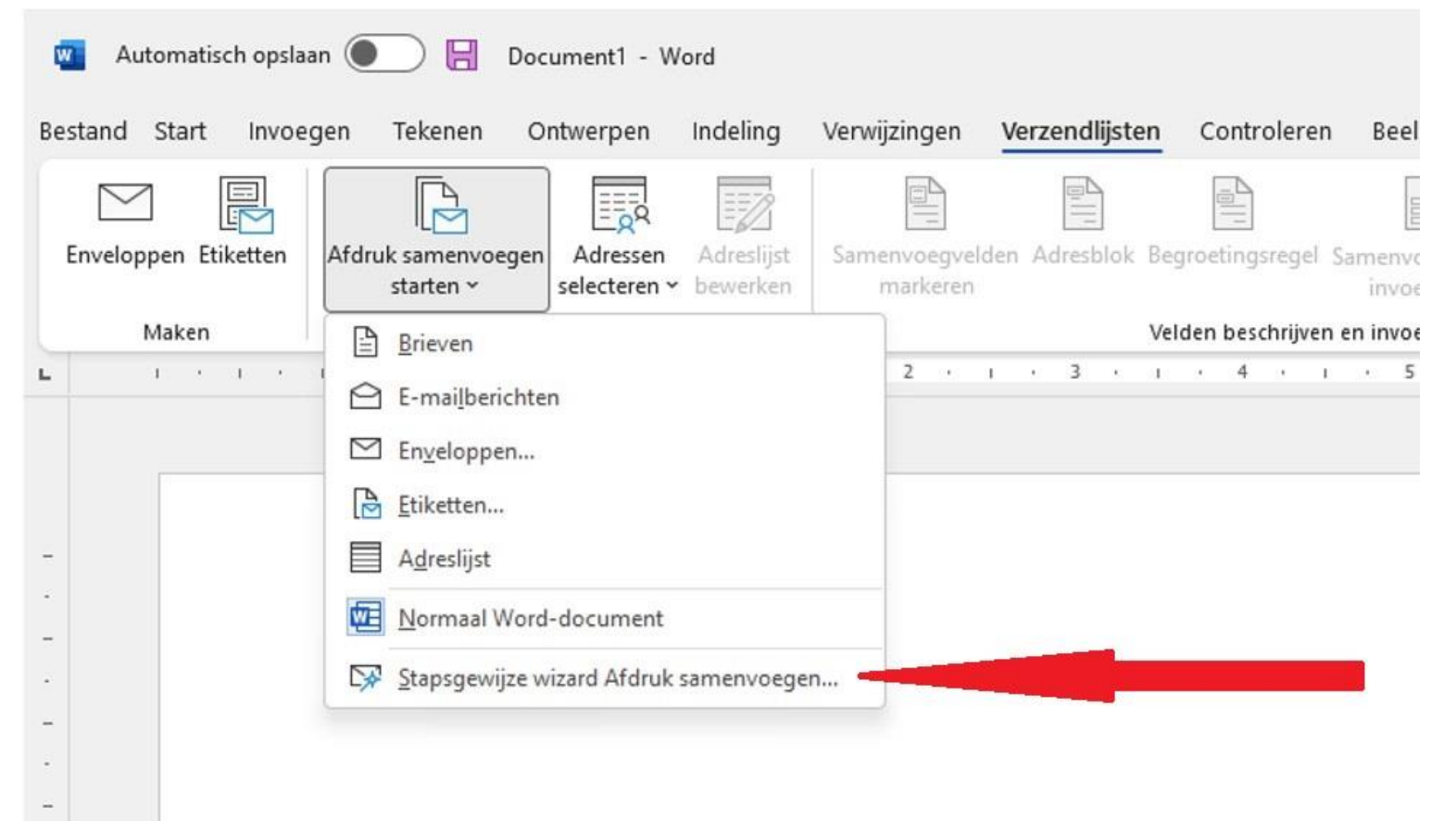

Binnen de keuze 'Afdruk samenvoegen starten' klikken we op de 'Stapsgewijze wizard Afdruk samenvoegen.

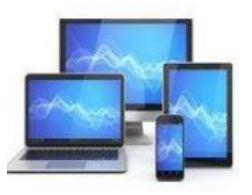

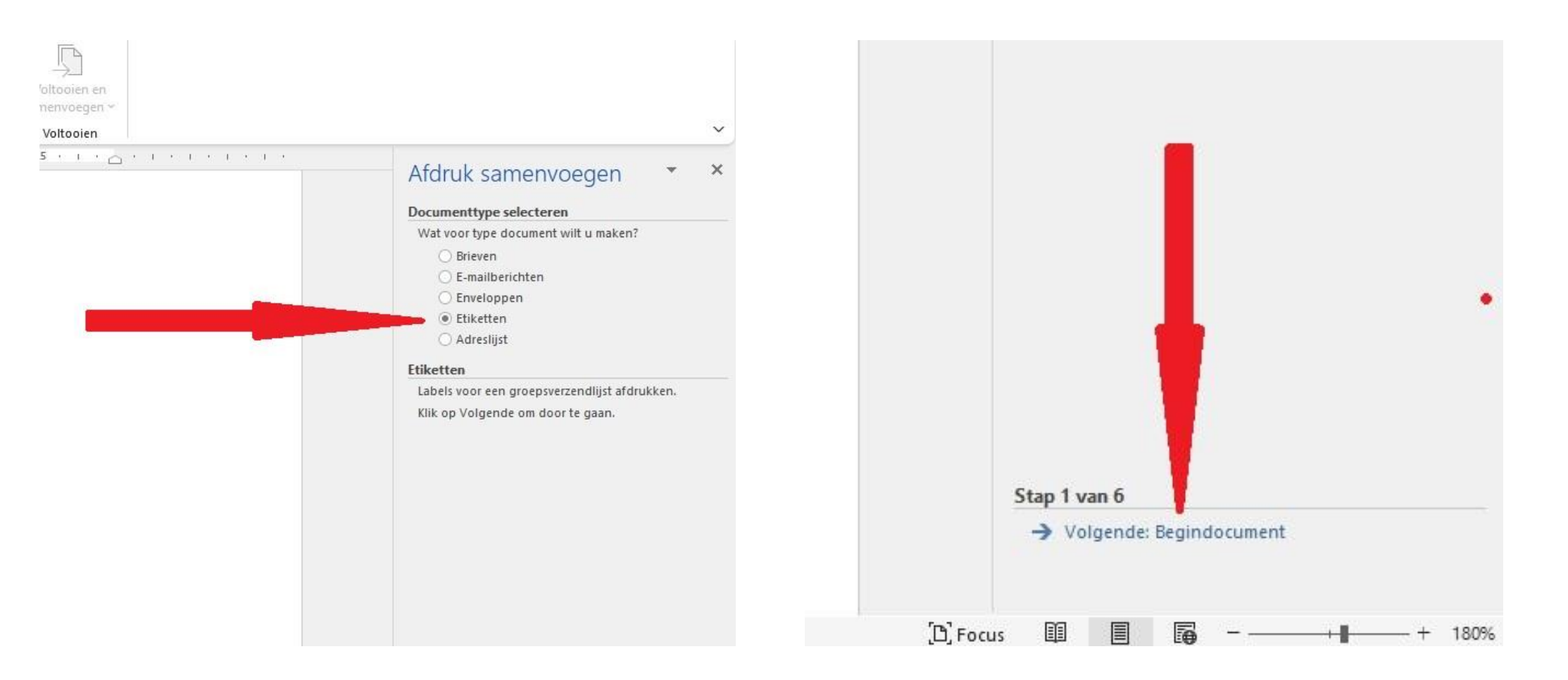

Aan de rechterzijde van het scherm verschijnt een nieuw venster. Daarin kiezen we 'Etiketten' en vervolgens onderaan voor 'Volgende: Begindocument'.

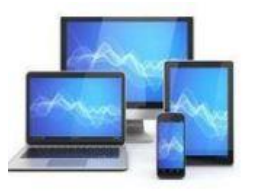

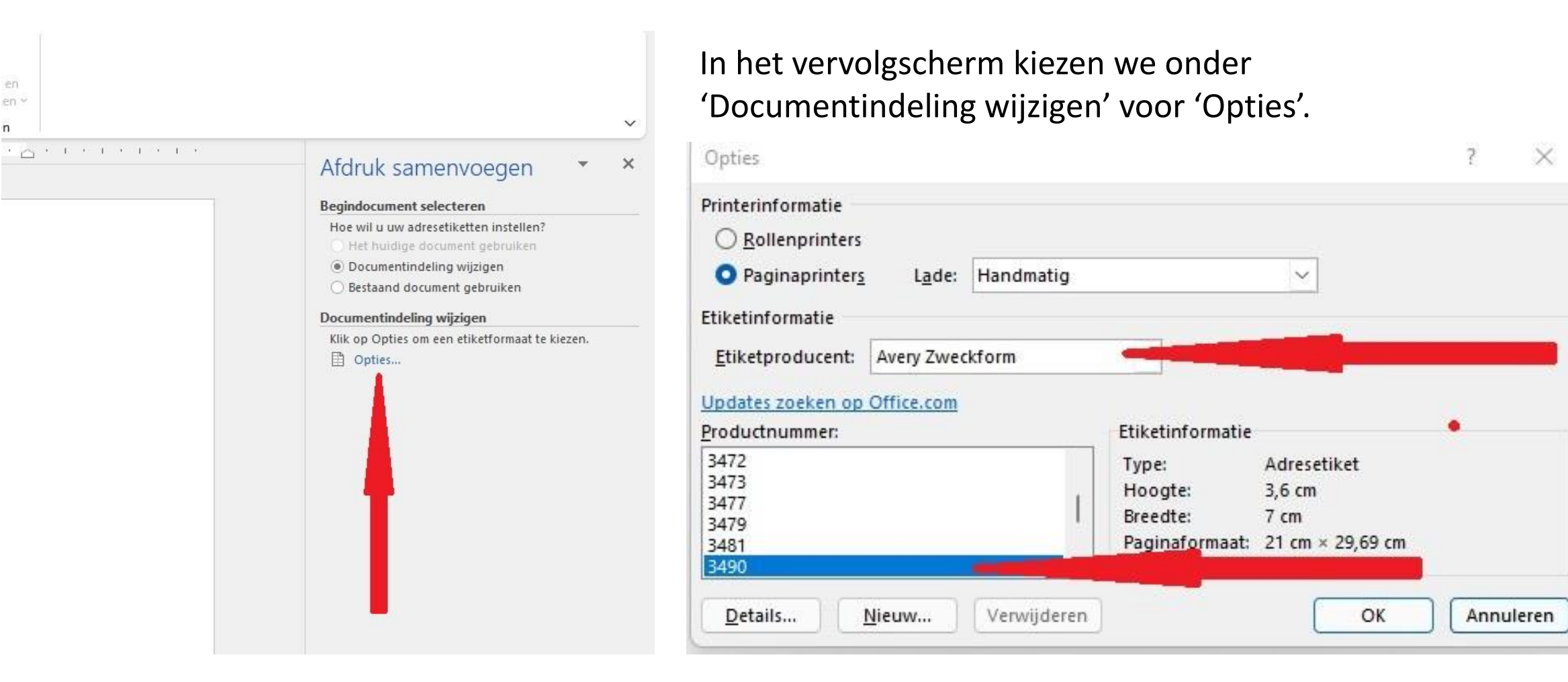

Vervolgens zoeken we een etiketfabrikant en een geschikte soort etiket. We klikken 'Ok'.

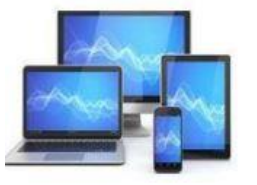

n

In het wizardvenster rechts klikken we voor 'Volgende: Adressen selecteren'. Vervolgens gaan we 'Bladeren'.

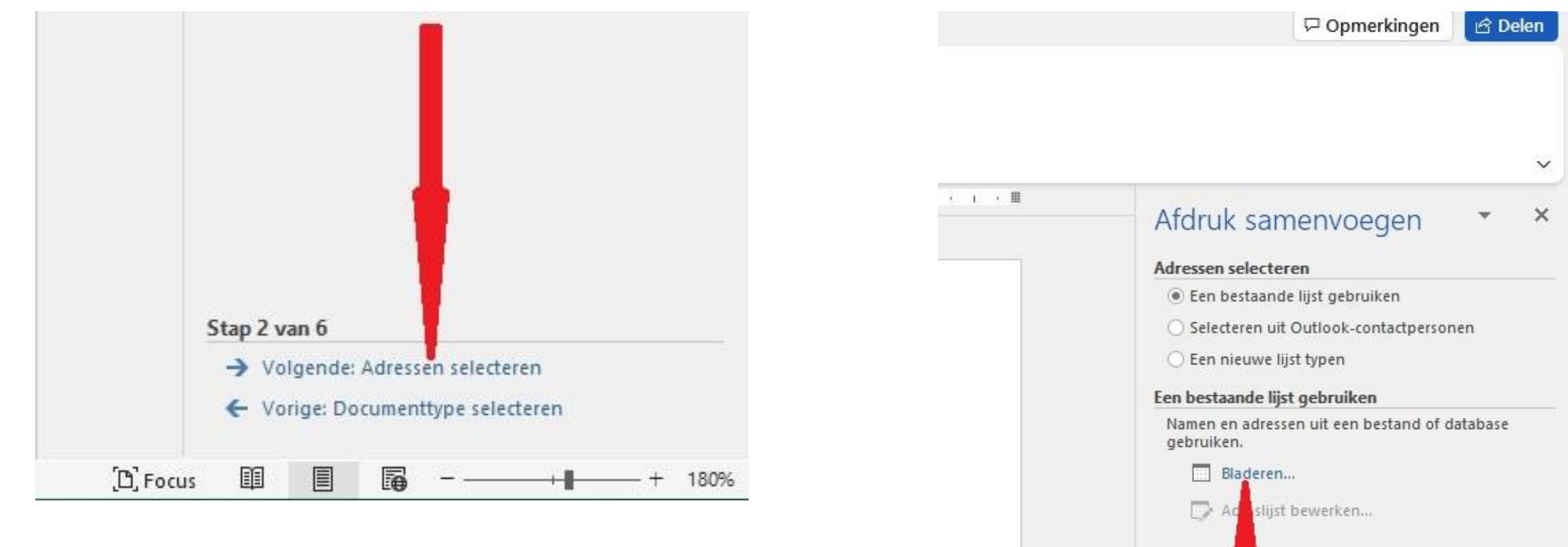

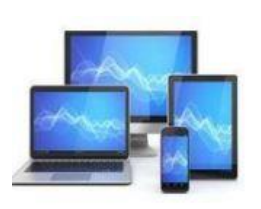

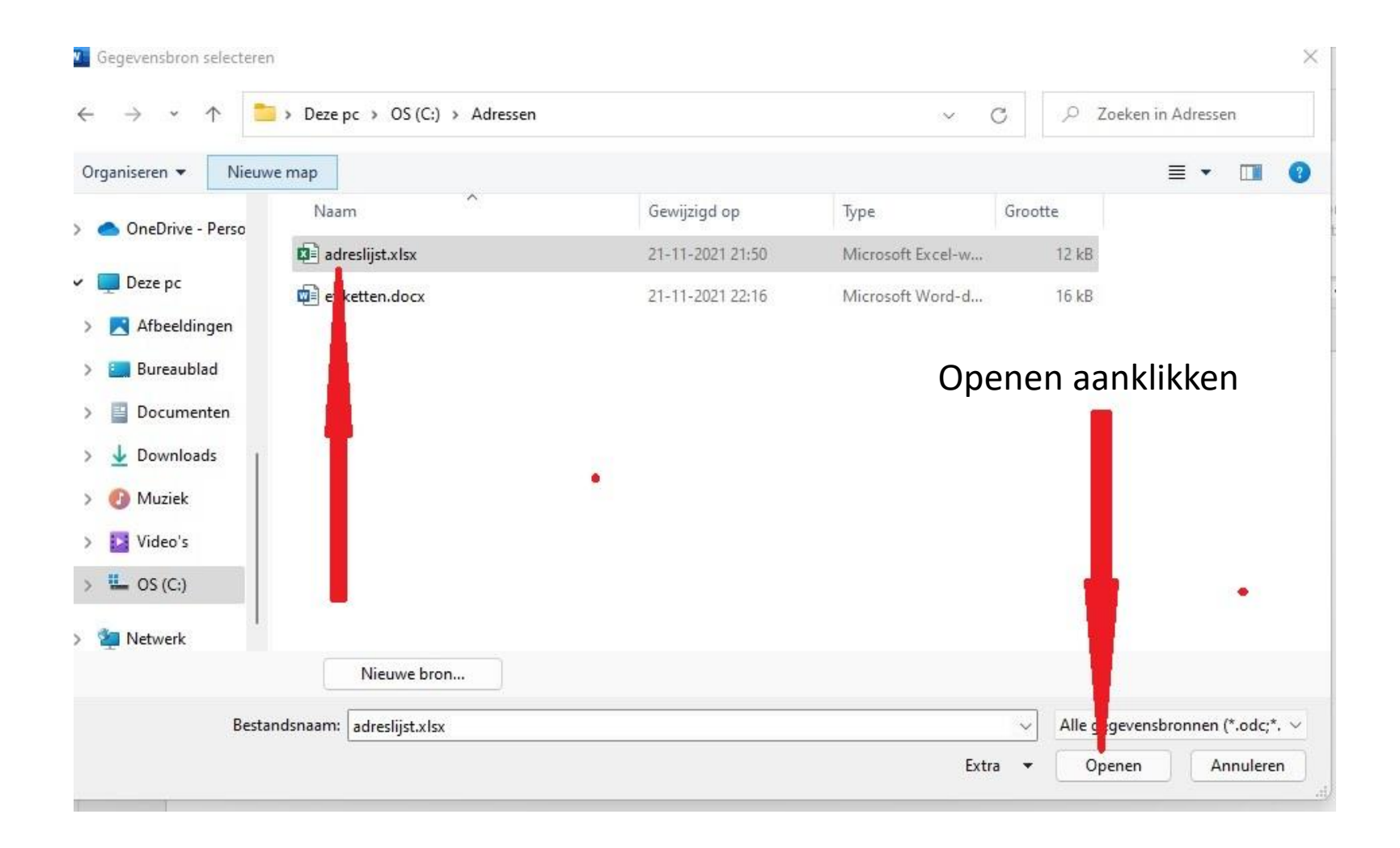

In het keuzevenster 'Bladeren' kiezen we de map waarin ons Excel adresbestand is opgeslagen. We selecteren het Excelbestand.

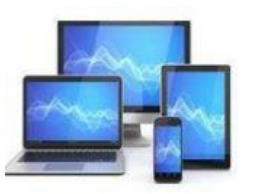

#### We zien een weergave van het Excel-bestand en klikken 'OK'.

| vaam    | Beschrijving | Gewijzigd             | Gemaakt   |          | Туре  |
|---------|--------------|-----------------------|-----------|----------|-------|
| Blad1\$ |              | 11/21/2021 9:50:10 PM | 11/21/202 | 50:10 PM | TABLE |
|         |              |                       |           |          |       |
|         |              |                       |           |          |       |
|         |              |                       |           |          |       |
|         |              |                       |           |          | -     |
|         |              |                       |           |          | -     |
|         |              |                       |           |          |       |

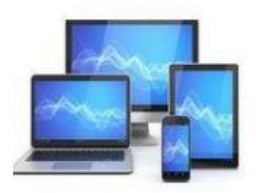

| klsx     ✓     De heer     H.     de     Boer     Prinsengrent 56     1065 HJ     Amsterden       klsx     ✓     De heer     G.J.     Broekheure     Maaslande 342     3749 BV     Groot Armers       klsx     ✓     De heer     P.     van     Dam     Rozenweit     3678 V     Amsterden       klsx     ✓     De heer     P.     van     Dam     Rozenweit     3678 V     Amsterden       klsx     ✓     Mevrouw     G.     Greeve     Beatlesweit     3724 F     Leiderden       klsx     ✓     De heer     D.H.     van     Halst     Tramstration     8853 G     Rijswijk       klsx     ✓     De heer     D.H.     van     Huiakes     Clematisli     34     7546 W     Deurnin       klsx     ✓     De heer     L.     Huiakes     Clematisli     34     7546 W     Deurnin       klsx     ✓     De heer     H.     de     Jonge     Tuinweg     7632 Z     Heelen       klsx     ✓     Mevrouw     A.     Kelderma Wilsum     Parkweg     3867 FS     Alkmaan       klsx     ✓     Mevrouw     G.A.M.     van     Kestern-Coot     Vredenho     7     1055 W                                       | Klsx       Image: Prinsengraph: 56       1065 HJ       Amsterdam         klsx       Image: Prinsengraph: 56       065 HJ       Amsterdam         klsx       Image: Prinsengraph: 56       065 HJ       Amsterdam         klsx       Image: Prinsengraph: 56       065 HJ       Amsterdam         klsx       Image: Prinsengraph: 56       065 HJ       Amsterdam         klsx       Image: Prinsengraph: 56       065 HJ       Amsterdam         klsx       Image: Prinsengraph: 56       065 HJ       Amsterdam         klsx       Image: Prinsengraph: 56       065 HJ       Amsterdam         klsx       Image: Prinsengraph: 56       067 HJ       Amsterdam         klsx       Image: Prinsengraph: 56       067 HJ       Amsterdam         klsx       Image: Prinsengraph: 56       067 HJ       Amsterdam         klsx       Image: Prinsengraph: 56       068 HJ       Filler         klsx       Image: Prinsengraph: 56       0732 ZJ       Heelen         klsx       Image: Prinsengraph: 56       0732 ZJ       Heelen         klsx       Image: Prinsengraph: 56       0755 M       Alkmaar         klsx       Image: Prinsengraph: 56       Adreslijst nader specificeren         Image: Prinsengraph: 56 </th <th>klsx       Image: Constraint of the constraint of the constrai</th> <th>bron</th> <th></th> <th>Aanhef 🚽</th> <th>Voorletters 🚽</th> <th>Tussenvoegsel 👻</th> <th>Achtemaam</th> <th>▼ A</th> <th>Adres</th> <th>-</th> <th>Postcode</th> <th></th> <th>ts 👻</th> | klsx       Image: Constraint of the constraint of the constrai | bron                   |                 | Aanhef 🚽 | Voorletters 🚽                             | Tussenvoegsel 👻 | Achtemaam       | ▼ A | Adres                      | - | Postcode |          | ts 👻                                                                                                    |
|----------------------------------------------------------------------------------------------------|----------------------------------------------------------------------------------------------------|----------------------------------------------------------------------------------------------------|------------------------|-----------------|----------|-------------------------------------------|-----------------|-----------------|-----|----------------------------|---|----------|----------|----------------------------------------------------------------------------------------------------|
| xlsx       ▼       De heer       G.J.       Broekheure       Maasland 342       3749 BV       Groot Armers         xlsx       ✓       De heer       P.       van       Dam       Rozenwe       3678 V       Amstelv         xlsx       ✓       Mevrouw       G.       Greeve       Beatleswe       3724 F       Leiderd         xlsx       ✓       De heer       D.H.       van       Halst       Tramstrac       8853 G       Rijswijk         xlsx       ✓       De heer       L.       Huiakes       Clematisl       34       7546 W       Deurnin         xlsx       ✓       De heer       L.       de       Jonge       Tuinweg       7632 Z       Heelen         xlsx       ✓       Mevrouw       A.       Kelderma Wilsum       Parkweg       3867 FS       Alkmaan         xlsx       ✓       Mevrouw       G.A.M.       van       Kestern-topt       Vredenho       7       1055 W       Amsterdate         adresilijst.xlsx       ▲ <u>Adresilijst nader specificeren</u> <u>Åty Sorteren</u> <u>Åty Sorteren</u> <u>Åty Sorteren</u>                                                            | xlsx Image: Broekheuse Maasland 342 3749 BV Groot Armers   xlsx Image: Broekheuse Dam Rozenwein 3678 V Amstelving   xlsx Image: Broekheuse Greeve Beatleswing 3724 F Leiderdi   xlsx Image: Broekheuse Greeve Beatleswing 3724 F Leiderdi   xlsx Image: Broekheuse Greeve Beatleswing 3724 F Leiderdi   xlsx Image: De heer D.H. van Halst Tramstras 8853 G Rijswijk   xlsx Image: De heer L. Huiakes Clematist 34 7546 W Deurnin   xlsx Image: De heer H. de Jonge Tuinweg 7632 Z Heelen   xlsx Image: Mevrouw A. Kelderma Wilsum Parkweg 3867 FS Alkmaar   xlsx Image: Mevrouw G.A.M. van Kestern-Copt Vredenhor 1055 W Amsterdam   adreslijst.xlsx Image: Sorteren Image: Sorteren Image: Sorteren Image: Sorteren Image: Sorteren   adreslijst.xlsx Image: Duplicaten zoeken Duplicaten zoeken Image: Sorteren Image: Sorteren Image: Sorteren                                                                                                    | xilsx       Image: Control of the control of the control | xlsx                   | <b>V</b>        | De heer  | H.                                        | de              | Boer            | P   | rinsengra ht 56            |   | 1065 HJ  | Amsterd  | n                                                                                                    |
| klsx       ▼       De heer       P.       van       Dam       Rozenwe       3678 V       Amstelv         klsx       ✓       Mevrouw       G.       Greeve       Beatlesward       3724 F       Leiderd         klsx       ✓       De heer       D.H.       van       Halst       Tramstract       8853 G       Rijswijk         klsx       ✓       De heer       L.       Huiakes       Clematisl       34       7546 W       Deurnin         klsx       ✓       De heer       H.       de       Jonge       Tuinweg       7632 Z       Heelen         klsx       ✓       Mevrouw       A.       Kelderma Wilsum       Parkweg       3867 FS       Alkmaan         klsx       ✓       Mevrouw       G.A.M.       van       Kestern-topt       Vredenho       7       1055 W       Amsterdam         klsx       ✓       Mevrouw       G.A.M.       van       Kestern-topt       Vredenho       7       1055 W       Amsterdam         egevensbron       Adreslijst nader specificeren       Adreslijst nader specificeren       Adreslijst stats       Adreslijst stats       Adreslijst nader specificeren | klsx Image: De heer P. van Dam Rozenweit 3678 V Amstelviet   klsx Image: Mevrouw G. Greeve Beatlesw B 3724 F Leiderd   klsx Image: De heer D.H. van Halst Tramstrås 8853 G Rijswijk   klsx Image: De heer L. Huiakes Clematist 34 7546 W Deurnin   klsx Image: De heer H. de Jonge Tuinweg 7632 Z Heelen   klsx Image: Mevrouw A. Kelderma Wilsum Parkweg 3867 FS Alkmaan   klsx Image: Mevrouw G.A.M. van Kestern-Copt Vredenhor 1055 W Amsterdem                                                                                                    | klsx       Image: De heer       P.       van       Dam       Rozenwein       3678 V       Amstelvien         klsx       Image: Mevrouw       G.       Greeve       Beatleswin 8       3724 F       Leiderd         klsx       Image: De heer       D.H.       van       Halst       Tramstration       8853 G       Rijswijk         klsx       Image: De heer       L.       Huiakes       Clematistic       34       7546 W       Deurnin         klsx       Image: De heer       H.       de       Jonge       Tuinweg       3867 FS       Alkmaar         klsx       Image: Mevrouw       A.       Keldermat Wilsum       Parkweg       3867 FS       Alkmaar         klsx       Image: Mevrouw       G.A.M.       van       Keldermat Wilsum       Parkweg       3867 FS       Alkmaar         klsx       Image: Mevrouw       G.A.M.       van       Kestern-Copt       Vredenhold       1055 W       Amsterdente         idereslijst.xlsx       Image: Softeren       Image: Softeren       Image: Softeren       Image: Softeren       Image: Softeren       Image: Softeren       Image: Softeren       Image: Softeren       Image: Softeren       Image: Softeren       Image: Softeren       Image: Softeren                                                                                                    | xlsx                   | ~               | De heer  | G.J.                                      |                 | Broekheu        | M   | Maasland 342               |   | 3749 B   | Groot Ar | pers                                                                                                    |
| xlsx       ✓       Mevrouw       G.       Greeve       Beatleswing       3724 F       Leiderd         xlsx       ✓       De heer       D.H.       van       Halst       Tramstrace       8853 G       Rijswijk         xlsx       ✓       De heer       L.       Huiakes       Clematisl       34       7546 W       Deurnin         xlsx       ✓       De heer       H.       de       Jonge       Tuinweg       7632 Z       Heelen         xlsx       ✓       Mevrouw       A.       Kelderma Wilsum       Parkweg       3867 FS       Alkmaan         xlsx       ✓       Mevrouw       G.A.M.       van       Kestern-topt       Vredenhor       7       1055 W       Amsterden         Greevensbron         Adreslijst nader specificeren         adreslijst.xlsx       Agl Sorteren       Sorteren       Sorteren                                                                                                    | xlsx       ✓       Mevrouw       G.       Greeve       Beatlesw B       3724 F       Leiderd         xlsx       ✓       De heer       D.H.       van       Halst       Tramstration       8853 G       Rijswijk         xlsx       ✓       De heer       L.       Huiakes       Clematist       34       7546 W       Deurnin         xlsx       ✓       De heer       H.       de       Jonge       Tuinweg       7632 Z       Heelen         xlsx       ✓       Mevrouw       A.       Kelderma       Vilsum       Parkweg       3867 FS       Alkmaar         xlsx       ✓       Mevrouw       G.A.M.       van       Kestern-topt       Vredenho       7       1055 W       Amsterdam         segevensbron       Adreslijst nader specificeren                adreslijst.xlsx         Sorteren                                                                                                    | xxlsx Image: Mevrouw G. Greeve Beatleswing 3724 F Leiderd   xxlsx Image: De heer D.H. van Halst Tramstrace 8853 G Rijswijk   xxlsx Image: De heer L. Huiakes Clematist 34 7546 W Deurnin   xxlsx Image: De heer H. de Jonge Tuinweg 7632 Z Heelen   xxlsx Image: Mevrouw A. Kelderma Wilsum Parkweg 3867 FS Alkmaan   xxlsx Image: Mevrouw G.A.M. van Kestern-Copt Vredenhor 7 1055 W Amsterdame   Segevensbron Adreslijst nader specificeren Adreslijst nader specificeren Image: Mevrouw Adreslijst nader specificeren Image: Mevrouw Image: Mevrouw Image: Mevrouw   Image: Mevrouw Adreslijst nader specificeren Image: Mevrouw Image: Mevrouw Image: Mevrouw Image: Mevrouw Image: Mevrouw   Image: Mevrouw Adreslijst nader specificeren Image: Mevrouw Image: Mevrouw Image: Mevrouw Image: Mevrouw   Image: Mevrouw Adreslijst nader specificeren Image: Mevrouw Image: Mevrouw Image: Mevrouw Image: Mevrouw   Image: Mevrouw Adreslijst nader specificeren Image: Mevrouw Image: Mevrouw Image: Mevrouw Image: Mevrouw   Image: Mevrouw Adreslijst nader specificeren Image: Mevrouw Image: Mevrouw Image: Mevrouw   Image: Mevrouw Image: Mevrouw Image: Mevrouw Image: Mevro                                                                                                    | xlsx                   | ~               | De heer  | Р.                                        | van             | Dam 📕           | R   | Rozenwe                    |   | 3678 V   | Amstelv  |                                                                                                    |
| xlsx                                                                                                    | xlsx       Image: De heer       D.H.       van       Halst       Tramstrage       8853 G       Rijswijk         xlsx       Image: De heer       L.       Huiakes       Clematisk 34       7546 W       Deurnin         xlsx       Image: De heer       H.       de       Jonge       Tuinweg       7632 ZI       Heelen         xlsx       Image: Mevrouw       A.       Kelderma Wilsum       Parkweg       3867 FS       Alkmaar         xlsx       Image: Mevrouw       G.A.M.       van       Kestern-Opt       Vredenho       7       1055 W       Amsterden         segevensbron       Adreslijst nader specificeren       Adreslijst nader specificeren       Image: Filteren       Image: Filteren                                                                                                    | xlsx                                                                                                    | xlsx                   | ~               | Mevrouw  | G.                                        |                 | Greeve          | В   | Beatlesw B                 |   | 3724 F   | Leiderd  |                                                                                                    |
| xlsx                                                                                                    | xlsx  v De heer L. Huiakes Clematist 34 7546 Deurnin xlsx v De heer H. de Jonge Tuinweg 7632 L Heelen Xlsx V Mevrouw A. Kelderma Vilsum Parkweg 3867 F Alkmaar Alkmaar                                                                                                    | xlsx Image: Debineer L.   xlsx Image: Debineer   xlsx Image: Debineer   Mevrouw A.   Xlsx Image: Debineer   Mevrouw A.   Kelderma   Vilsum Vilsum   Parkweg 3867 FS   Alkmaar         Gegevensbron   Adreslijst nader specificeren      Image: Duplicaten zoeken   Image: Duplicaten zoeken   Geadresseerde zoeken                                                                                                    | xlsx                   | ~               | De heer  | D.H.                                      | van             | Halst           | Tr  | framstra.                  |   | 8853 G   | Rijswijk | and the second second s |
| xlsx                                                                                                    | xlsx                                                                                                    | xlsx  v De heer H. de Jonge Tuinweg 7632 Z Heelen<br>xlsx  v Mevrouw A. van Kelderma Vilsum Parkweg 3867 FS Alkmaar<br>xlsx  van Kestern-t pt Vredenko 7 1055 W Amsterdum<br>Gegevensbron Adreslijst nader specificeren<br>filteren<br>p Duplicaten zoeken<br>Gegadresseerde zoeken                                                                                                    | xlsx                   | ~               | De heer  | L.                                        |                 | Huiakes         | С   | Clematis <mark> 3</mark> 4 |   | 7546 W   | Deurnin  |                                                                                                    |
| xlsx  van Kelderma Vilsum Parkweg 3867 FS Alkmaan<br>xlsx  Mevrouw G.A.M. van Kestern-Opt Vredenho 7 1055 W Amsterdam<br>Gegevensbron Adreslijst nader specificeren<br>adreslijst.xlsx  Adreslijst nader specificeren                                                                                                    | xlsx van Kelderma Vilsum Parkweg 3867 F3 Alkmaar<br>xlsx van Kestern opt Vredenho 7 1055 W Amsterdum<br>G.A.M. van Kestern opt Vredenho 7 1055 W Amsterdum<br>Gegevensbron Adreslijst nader specificeren<br>adreslijst.xlsx 2 2 2 Sorteren<br>puplicaten zoeken                                                                                                    | xlsx v Mevrouw A. Kelderma Vilsum Parkweg 3867 FS Alkmaar<br>xlsx Mevrouw G.A.M. van Kestern-Opt Vredenho 7 1055 W Amsterdam<br>Segevensbron Adreslijst nader specificeren<br>âdreslijst.xlsx 2↓ Sorteren<br>Duplicaten zoeken<br>© Geadresseerde zoeken                                                                                                    | xlsx                   | ~               | De heer  | н.                                        | de              | Jonge           | T   | fuinweg                    |   | 7632 Z   | Heelen   |                                                                                                    |
| xlsx  ✓ Mevrouw G.A.M. van Kestern- ot Vredenho 7 1055 W Amsterdern<br>Gegevensbron Adreslijst nader specificeren<br>adreslijst.xlsx  A 2 <u>Sorteren</u>                                                                                                    | xlsx Verdenko 7 1055 Amsterdam<br>Segevensbron Adreslijst nader specificeren<br>The filteren<br>Duplicaten zoeken                                                                                                    | xlsx Mevrouw G.A.M. van Kestern-topt Vredenhotopt 1055 W. Amsterdum<                                                                                                    | xlsx                   | ~               | Mevrouw  | Α.                                        |                 | Kelderma Vilsum | P   | arkweg                     |   | 3867 FS  | Alkmaar  |                                                                                                    |
| Gegevensbron     Adreslijst nader specificeren       adreslijst.xlsx     ▲       2↓     Sorteren                                                                                                    | Gegevensbron       Adreslijst nader specificeren         adreslijst.xlsx       2↓ Sorteren         Filteren       Filteren         Duplicaten zoeken                                                                                                    | Gegevensbron       Adreslijst nader specificeren         adreslijst.xlsx       2↓ Sorteren         im       Filteren         im       Duplicaten zoeken         im       Geadresseerde zoeken                                                                                                    | xlsx                   | ~               | Mevrouw  | G.A.M.                                    | van             | Kestern-        | V   | /redenha 7                 |   | 1055 W   | Amsterd  |                                                                                                    |
|                                                                                                    | Filteren       Duplicaten zoeken                                                                                                    | Filteren         Duplicaten zoeken         Geadresseerde zoeken                                                                                                    | Gegevenst<br>adreslijs | oron<br>st.xlsx |          | Adreslijst nader sp<br>2<br>2<br>Sorteren | ecificeren —    |                 |     |                            |   |          |          |                                                                                                    |

In de afbeelding hierboven zijn de kolommen uit het Excel-bestand weergegeven. In de titel kunt u een kolom aanwijzen en met een ingedrukte linkermuisknop de plaats van de kolommen wijzigingen.

Bijvoorbeeld: 'Aanhef' naar voren voor 'Voorletter' verplaatsen.

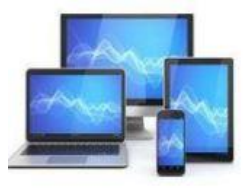

Document1 - Word matisch opslaan 🜘 Tekenen Ontwerpen Indeling Verwijzingen Verzendlijsten Controleren Beeld Help Tabelontwerp Indeling Start Invoegen  $| \triangleleft | \downarrow | 1$ P 🦩 Regels 🛩 «» 5 Relden vergelijken Geadresseerde zoeken Voltooien en Afdruk samenvoegen Samenvoegvelden Adresblok Begroetingsregel Samenvoegvelden en Etiketten Adressen Adresliist starten ~ selecteren 🛩 bewerken Etiketten bijwerken samenvoegen invoegen ~ Automatisch op fouten controlerer Afdruk samenvoegen starten Velden beschrijven en invoegen Voorbeeld van het resultaat Voltooien aken # 2 1 + 1 + 2 + 1 + 3 + 1 + 4 + 1 + 5 + 1 + 6 - 1 + 11 + 1 + 8 + 1 + 9 + 1 + 10 + 1 + 11 + 1 + 12 + 1 + 13 + 1 881 1 15 1 1 16 1 - 18 - 1 - 19 - 1 -20

Rechts onderaan de volgende pagina kiezen we voor 'Volgende: Etiketten schikken'.

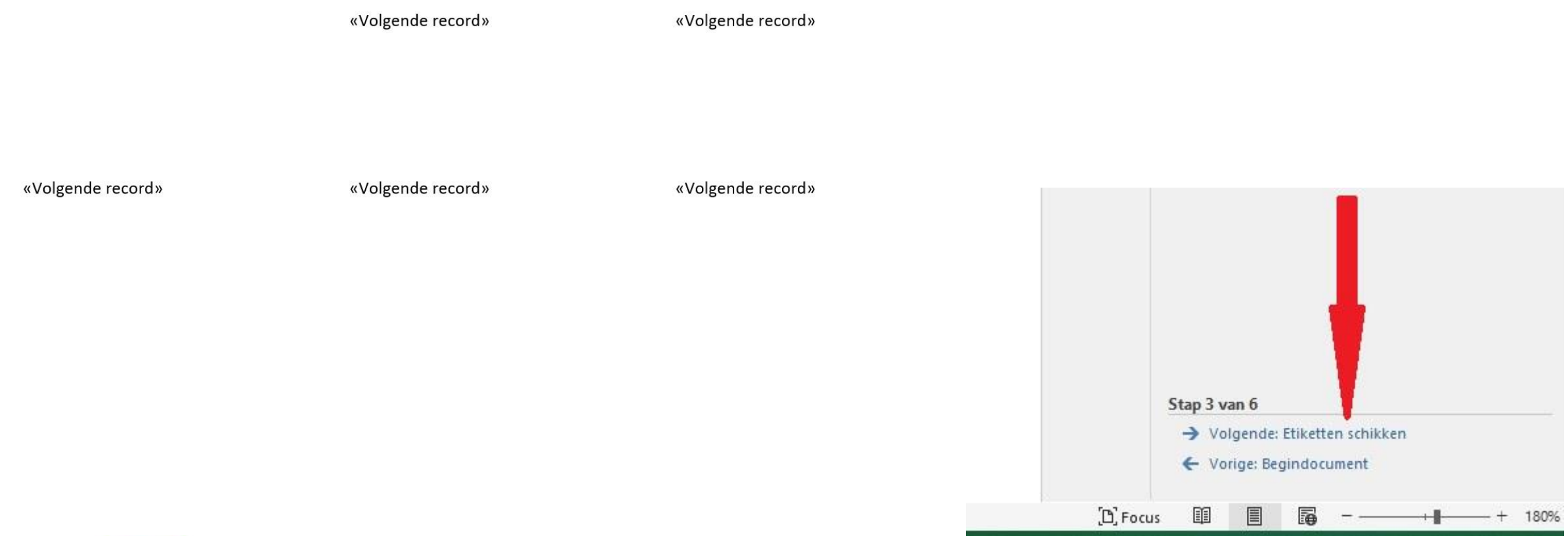

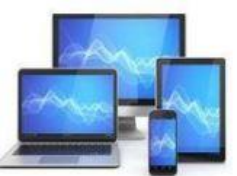

Voltooien en samenvoegen ~ Voltooien

I · 18 · I · 19 · I · 20 · I · ∰

d»

d»

#### Afdruk samenvoegen

#### Etiketten schikken

Maak de etiketten op met het eerste etiket op het blad, als u dat nog niet hebt gedaan.

Als u gegevens over geadresseerden aan het etiket wilt toevoegen, klikt u ergens in het eerste etiket en klikt u vervolgens op een van de onderstaande items.

V

×

| 🖺 Adres                                                    | blok                                                                                                    |
|------------------------------------------------------------|----------------------------------------------------------------------------------------------------|
| 🖹 Begr                                                     | tingsregel                                                                                                    |
| 📑 Elek                                                     | nische postzegel                                                                                               |
| 🖽 Me                                                       | ems                                                                                                    |
| Klik op Vol<br>van het etik<br>het etiket va<br>aanpassen. | e als u klaar bent met het schikken<br>Vervolgens kunt u een voorbeeld van<br>edere geadresseerde weergeven en |
| Etiketten re <mark>r</mark>                                | eren                                                                                                    |
| U kunt d<br>andere eti<br>knop te kl                       | ndeling van het eerste etiket naar de<br>ket kopiëren door op de onderstaande<br>ikken.                        |
| Alle                                                       | tiketten bijwerken                                                                                             |
|                                                            |                                                                                                    |

#### We kiezen voor 'Adresblok'.

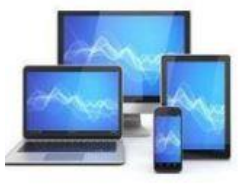

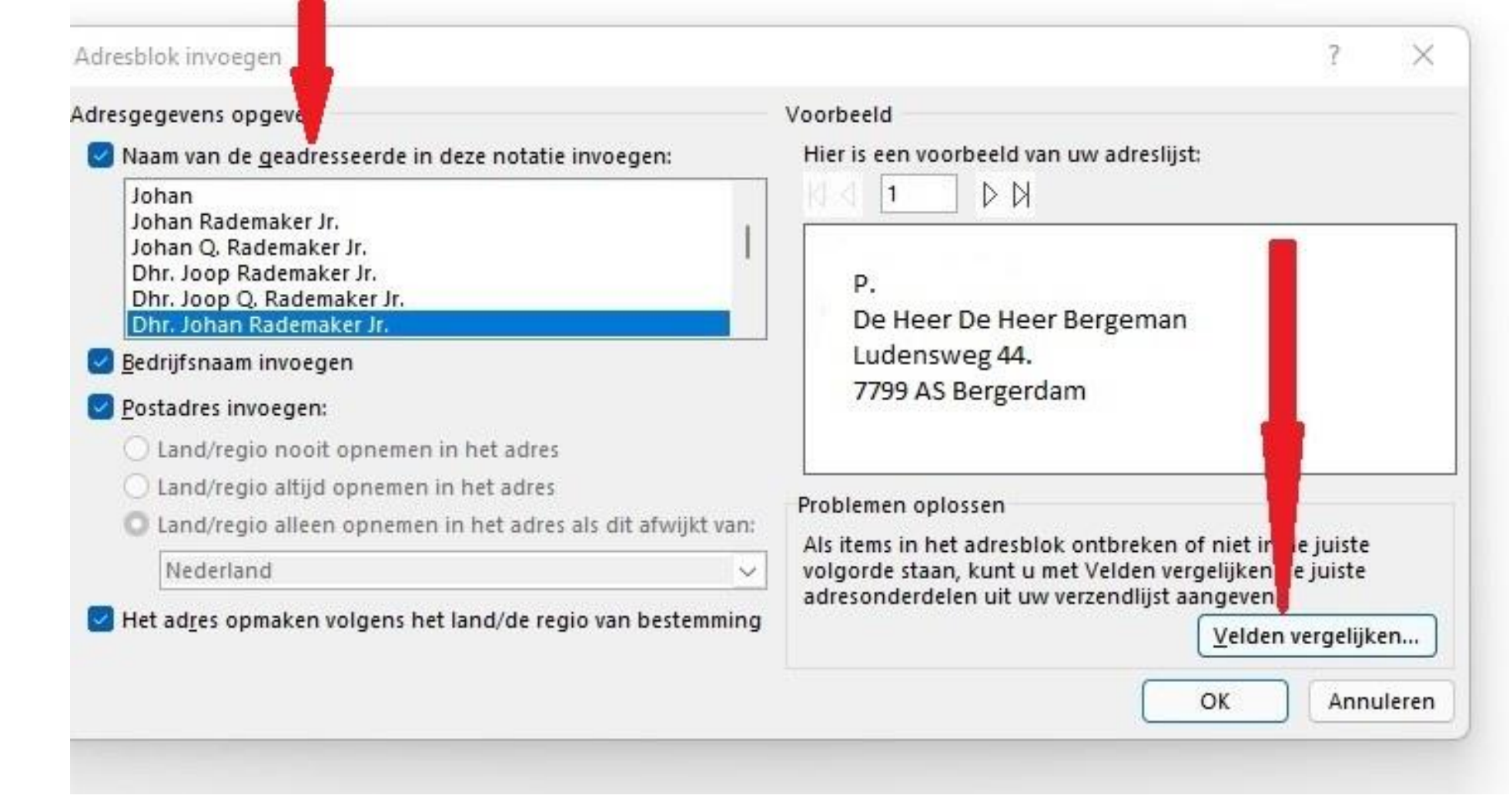

We zien in het voorbeeld dat het etiket nog niet goed is gerangschikt en dat gegevens dubbel worden vermeld. Zoek links een notatie en kies voor 'Velden vergelijken' zodat we dit kunnen verbeteren.

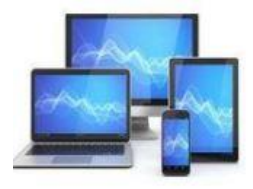

In het volgende scherm kunnen we op het driehoekje achter de 'Achervoegsel' klikken en dan kunnen we een andere inhoud voor het venster kiezen. Hier een voorbeeld van de gang van zaken:

Voorbeeld

#### Velden vergelijken

×

Om speciale functies te kunnen gebruiken dient u op te geven welke velden in uw adreslijst met de vereiste velden overeenkomen. Gebruik de vervolgkeuzelijst om het juiste ontvangstlijstveld voor elk adresveldonderdeel te selecteren.

| Beleefdheidstitel  | Aanhef              |
|--------------------|---------------------|
| Voornaam           | Voorletter          |
| Achternaam         | Tussenvoegsel       |
| Achtervoegsel      | Achternaam          |
| Bedrijf            | (geen overeenkomst) |
| Adres 1            | Adres               |
| Adres 2            | (geen overeenkomst) |
| Plaats             | Woonplaats          |
| Postcode           | Postcode            |
| Land of regio      | (geen overeenkomst) |
| Optionele gegevens |                     |
| Unieke id          | (geen overeenkomst) |

Kies in de vervolgkeuzelijst het veld in de database dat overeenkomt met de adresgegevens die Afdruk samenvoegen verwacht (vermeld aan de linkerkant).

Deze overeenkomst onthouden voor deze reeks gegevensbronnen op deze computer

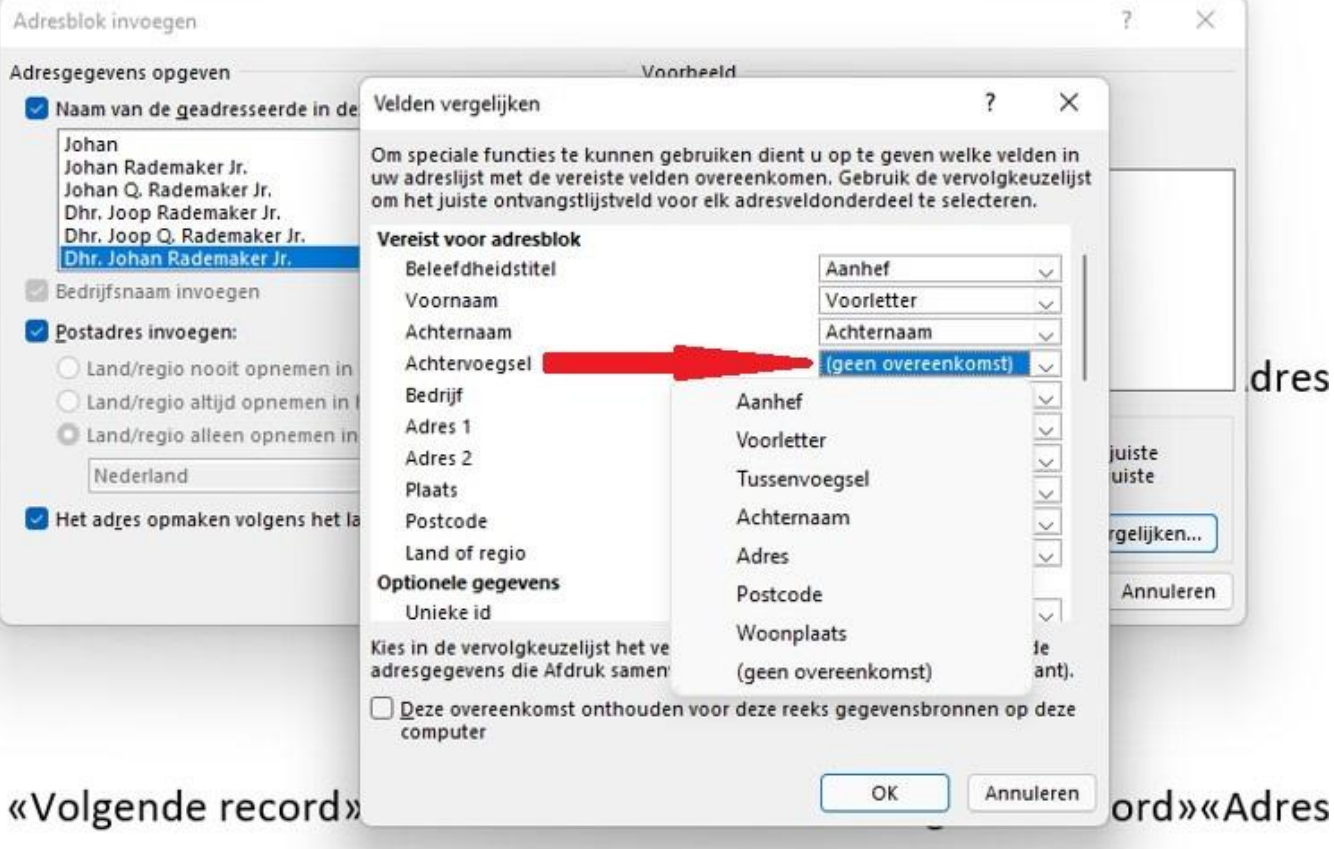

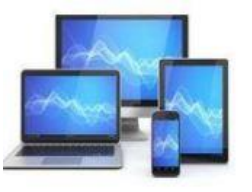

## **MINI COMPUTER CLUB ALMELO**

Annuleren

OK

#### «voigen le record»

#### «voigende record»

| esgegevenstogeven                                                                       | Voorbeeld                                                                                                |
|-----------------------------------------------------------------------------------------|----------------------------------------------------------------------------------------------------|
| Naam van de geadresseerde in deze notatie invoegen:                                     | Hier is een voorbeeld van uw adreslijst:                                                                 |
| Dhr. Joop Q. Rademaker Jr.                                                              |                                                                                                    |
| Dhr. Johan Q. Rademaker Jr.<br>Familie Rademaker<br>Joop en Cynthia<br>Johan en Cynthia | De heer P. Bergeman<br>Ludensweg 44<br>7799 AS Bergerdam                                                 |
| Bedrijfsnaam invoegen                                                                   | A Service Designment                                                                                     |
| Postadres invoegen:                                                                     |                                                                                                    |
| <ul> <li>Land/regio nooit opnemen in het adres</li> </ul>                               |                                                                                                    |
| <ul> <li>Land/regio altijd opnemen in het adres</li> </ul>                              | Broblemen oplossen                                                                                       |
| Land/regio alleen opnemen in het adres als dit afwijkt van:                             | Ale items in bot a deschiele and bester of site in de iniste                                             |
| Nederland 🗸                                                                             | volgorde staan, kunt u met Velden vergelijken de juiste<br>adresonderdelen uit uw verzendlijst aangeven. |
| Het ad <u>r</u> es opmaken volgens het land/de regio van bestemming                     | Velden vergelijken                                                                                       |

Na wat experimenteren met de adresgegevens en zo nodig ook met de notatie van de naam van de geadresseerde zien we in het voorbeeld dat de adresgegevens op een goede manier worden weergegeven.

We klikken op 'OK'.

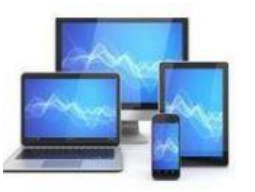

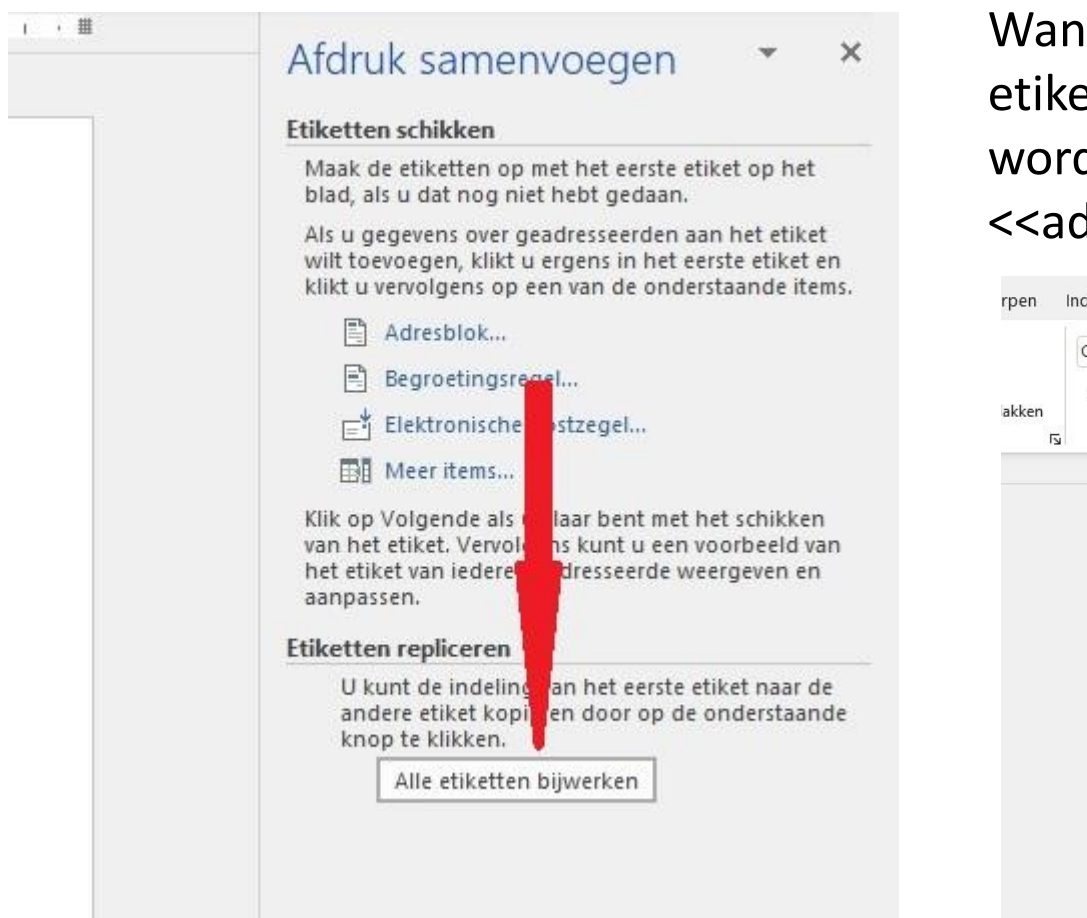

Wanneer we kiezen voor 'Adresblok' en vervolgens 'Alle etiketten bijwerken' zien we dat dit in het Word bestand wordt weergegeven: aan elk <<record>> wordt het <<adresblok>> toegevoegd.

| Calibri (H<br>B I | Hoofdtekst $\sim$ 11 $\sim$ A <sup>+</sup> A <sup>+</sup> Aa $\sim$ A <sub>0</sub><br>$\square \sim$ ab $\mathbf{x}_2 \times^2$ $\square \sim$ $\square \sim$ $\square \sim$ |                                 | Standaard Geen afstand Kop 1                |
|-------------------|----------------------------------------------------------------------------------------------------|---------------------------------|---------------------------------------------|
|                   |                                                                                                    | #・・・8・・・9・・・10・・・11・・・12・・・13・・ | ・翻・+ ・15・+ ・16・+ ・17・+ ・18・+ ・19・+ ・20・+ ・難 |
|                   | «Adresblok»                                                                                                    | «Volgende record»«Adresblok»    | «Volgende record»«Adresblok»                |
|                   | «Volgende record»«Adresblok»                                                                                                    | «Volgende record»«Adresblok»    | «Volgende record»«Adresblok»                |
|                   | «Volgende record»«Adresblok»                                                                                                    | «Volgende record»«Adresblok»    | «Volgende record»«Adresblok»                |

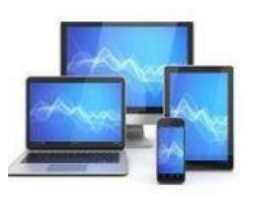

Klikken we op 'Volgende: Etiketvoorbeeld' komt de eerste etiketpagina in beeld.

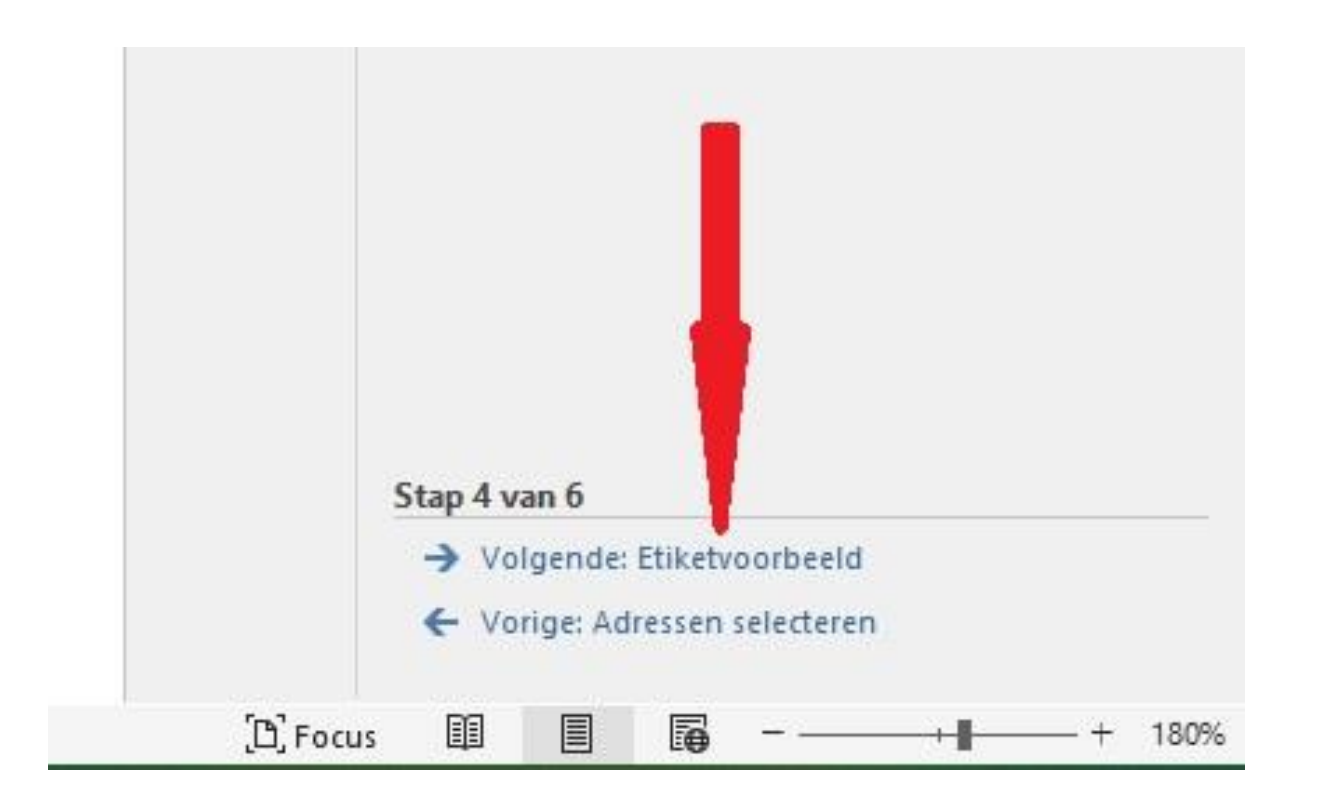

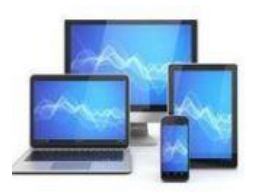

| Verwijzingen             | Verzendlijsten        | Controleren        | Beeld Help                   | Tabelontwerp In                                                                             | deling                                      |                                         |
|--------------------------|-----------------------|--------------------|------------------------------|---------------------------------------------------------------------------------------------|---------------------------------------------|-----------------------------------------|
| Samenvoegvel<br>markeren | den Adresblok Be      | groetingsregel S   | amenvoegvelden<br>invoegen ~ | <ul> <li>▷ Regels ~</li> <li>₽ Velden vergelijken</li> <li>▷ Etiketten bijwerken</li> </ul> | ≪≫<br>ABC<br>Voorbeeld van<br>het resultaat | Geadresseerde zoeken                    |
|                          | Ve                    | lden beschrijven e | en invoegen                  |                                                                                             |                                             | Voorbeeld van het resultaat             |
| · [1 · · · 2 · ·         | 1 · 3 · 1 · 4 · 1 · 5 | ···6⊡·#··          | 8 9                          | 10 · + · 11 · + · 12 · + · 13 ·                                                             | i · ∰ · i · 15 · i · 16                     | · · · 17 · · · 18 · · · 19 · · · 20 · · |

| Dhr. M. van Dam    | Mw. A.C. van Halst | Mw. K. van den Linde |
|--------------------|--------------------|----------------------|
| Rozenweg 45        | Tramstraat 3       | Hooigracht 68a       |
| 3678 VX Amstelveen | 8853 GU Rijswijk   | 2313 UY Leiden       |
|                    |                    |                      |
|                    |                    |                      |
| A.V.D.             | Dhr. M. de Ruyter  | Dhr. J. de Jonge     |
| Zeldenrustlaan 62  | Kalverstraat 33    | Tuinweg 56           |
| 4532 AX Terneuzen  | 3225 PH Amsterdam  | 7632 ZX Heelen       |
|                    |                    |                      |

| E.S.               | RedNose         | Mw. M. de Boer    |
|--------------------|-----------------|-------------------|
| 12 Abbey Road      | Frambozenweg 37 | Prinsengracht 56  |
| 3724 PK Leiderdorp | 2321 KA Leiden  | 1065 HJ Amsterdam |

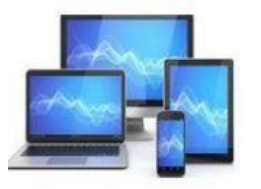

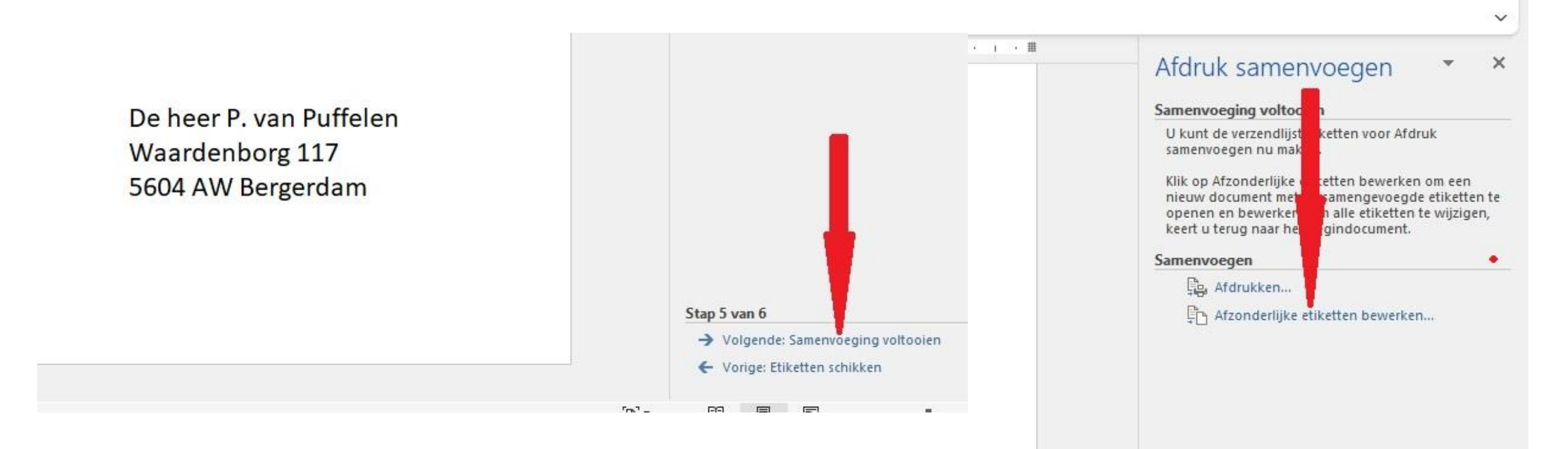

Vervolgens klikken we 'Samenvoeging voltooien'.

U kunt het bestand gelijk afdrukken.

U kunt er ook voor kiezen afzonderlijke etiketten te bewerken.

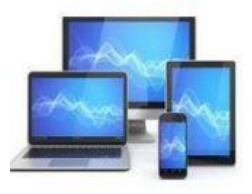

| ten Controleren Beeld He      | lp Tabelontwerp Indeling                                   |                                                                 |
|-------------------------------|------------------------------------------------------------|-----------------------------------------------------------------|
| ·   Aa •   A₀   Ξ •   Ξ • ' Ξ |                                                            | Geen afstand Kop 1 Kop 2                                        |
| A لکا                         | linea 🛛                                                    | Stijlen                                                         |
| 1 2 3 4 5 .                   | i · 6 · i · # · i · 8 · i · 9 · i · 10 · i · 11 · i · 12 · | · 13 · 1 · 攤 · ≧ 15 · 1 · 16 · 1 · 17 · 1 · 18 · 1 · 19 · 1 · 2 |
| De heer H. de Boer            | De heer G.J. Broekheurne                                   | De heer P. van Dam                                              |
| Prinsengracht 56              | Maaslanden 342                                             | Rozenweg 45                                                     |
| 1065 HJ Amsterdam             | 3749 BW Groot Ammers                                       | 3678 VX Amstelveen                                              |
| De heer G. Greeve             | De heer D.H. van Halst                                     | De heer L. Huiskes                                              |
| Beatlesweg 43                 | Tramstraat 3                                               | Clematishof 34                                                  |
| 3724 PK Leiderdorp            | 8853 GU Rijswijk                                           | 7546 WW Deurningen                                              |
| De heer H. de Jonge           | Mevrouw A. Kelderman-Wils                                  | um Mevrouw G.A.M. van Kestern-                                  |
| Tuinweg 56                    | Parkweg 289                                                | Groot                                                           |
| 7632 ZX Heelen                | 3867 FS Alkmaar                                            | Vredenhof 67                                                    |
|                               |                                                            | 1055 WS Amsterdam                                               |
| De heer A. Langeraar          | Mevrouw C.D. van den Linde                                 | De heer H.W. Pfizer                                             |

Nadat we 'Etiketten bewerken' hebben aangeklikt opent het Word bestand met etiketten zich in een nieuwe bladzijde en we kunnen het resultaat bekijken. We kunnen ook nog etiketten wijzigen.

Tenslotte kunnen we dit bestand voor later gebruik opslaan.

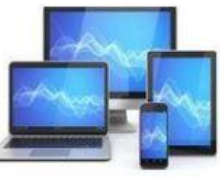